## How can I manually assign an IP address to my computer on a system running Windows XP?

To configure your computer's IP address on a system running Windows XP, you must go to your system's *"Control Panel"*. To do so, click *"Start/Settings"* and then *"Control Panel"*. In the Control Panel, click the *"Network and Internet Connections"* link, then *"Network Connections"* (or simply double-click *"Network Connections"* in the Control Panel).

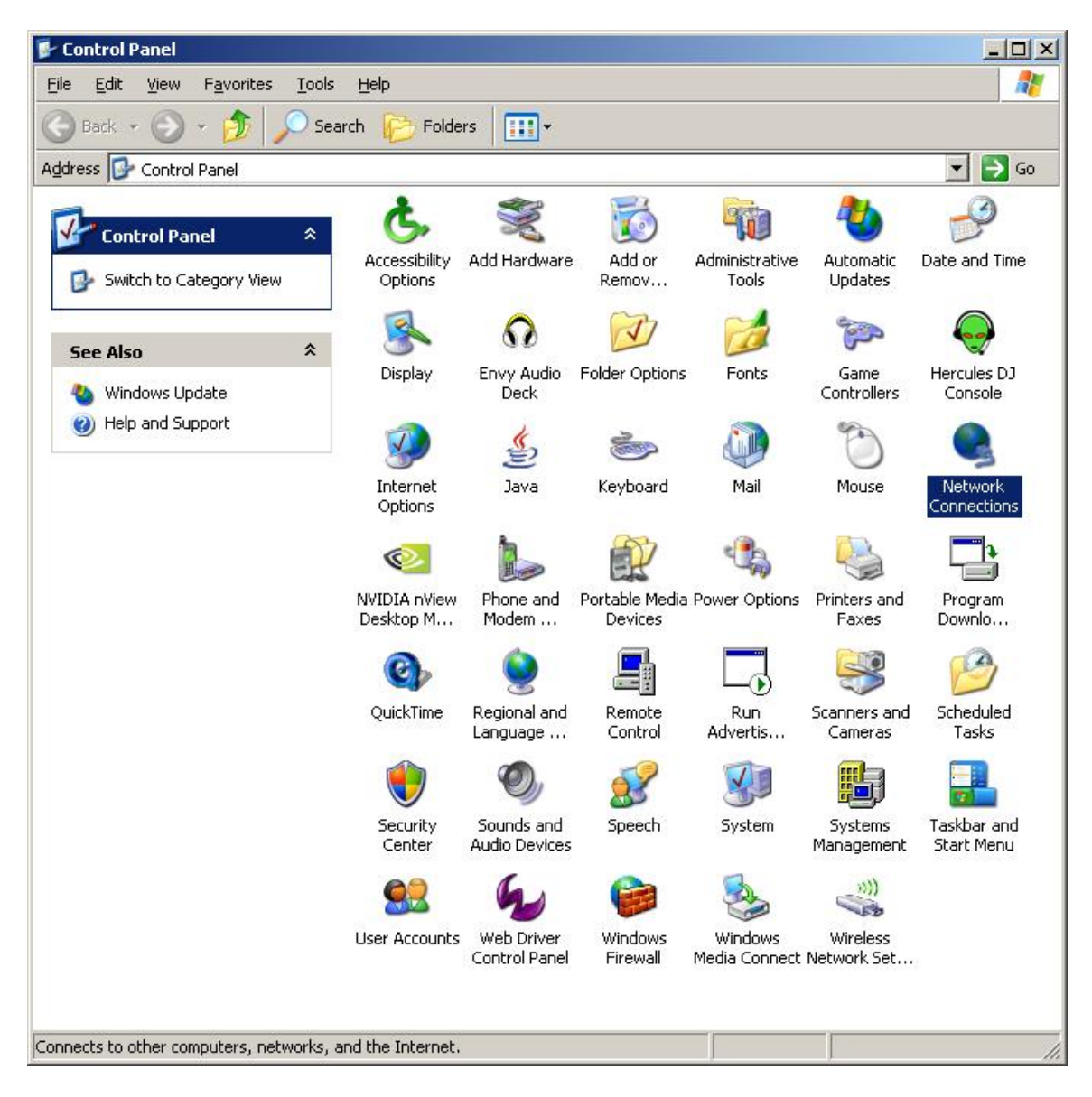

Right-click your network connection whose "Device Name" is "Hercules Wireless G..." and select "Properties".

| ress 💊 Network Connection                                                 | s    |                                |                         | 👻 📄 Go               |
|---------------------------------------------------------------------------|------|--------------------------------|-------------------------|----------------------|
|                                                                           |      | Name                           | Туре                    | Device Name          |
| Network Tasks                                                             | *    | Broadband                      |                         |                      |
| 🛐 Create a new connection                                                 |      | Broadband Connection           | Broadband               | WAN Miniport (PPPO)  |
| Change Windows Firewall settings                                          | 0.42 | LAN or High-Speed Internet     |                         |                      |
| <ul> <li>(q) View available wireless<br/>networks</li> </ul>              |      |                                |                         |                      |
| oisable this network device 😻                                             | e    | Local Area Connection          | LAN or High-Speed Inter | Intel(R) PRO/100 S L |
| 🔌 Repair this connection                                                  |      | Wireless Network Connection 13 | LAN OF HIGH-speed Inter | Hercules Wireless G  |
| 💐 Rename this connection                                                  |      |                                |                         |                      |
| View status of this<br>connection                                         |      |                                |                         |                      |
| Change settings of this                                                   |      |                                |                         |                      |
| connection                                                                |      |                                |                         |                      |
| Other Places                                                              | *    |                                |                         |                      |
| Details                                                                   | *    |                                |                         |                      |
| Wireless Network<br>Connection 13                                         |      |                                |                         |                      |
| Connected                                                                 |      |                                |                         |                      |
| IP Address: 192,168,1,2<br>Subnet Mask: 255,255,255,0<br>Assigned by DHCP |      |                                |                         |                      |
| Access Point<br>Network: Hercules<br>Encryption: Disabled                 |      |                                |                         |                      |

In the *"Wireless Network Connection Properties"* window that appears, select the *"General"* tab. Select *"Internet Protocol (TCP/IP)"*, then click the *"Properties"* button.

| 上 Wireless Network Connection 13 Properties                                                                                                    | <u>?</u> ×         |  |  |  |  |  |
|----------------------------------------------------------------------------------------------------|--------------------|--|--|--|--|--|
| General Advanced                                                                                                    |                    |  |  |  |  |  |
| Connect using:                                                                                                    |                    |  |  |  |  |  |
| Hercules Wireless G USB2 #2                                                                                                    |                    |  |  |  |  |  |
| This connection uses the following items:                                                                                                    |                    |  |  |  |  |  |
| QoS Packet Scheduler                                                                                                    |                    |  |  |  |  |  |
| ✓ ✓ Actis Hotocol (ICE2 662, IX) v3.0.0.3                                                                                                    |                    |  |  |  |  |  |
|                                                                                                    |                    |  |  |  |  |  |
| I <u>n</u> stall Uninstall P <u>r</u>                                                                                                    | operties           |  |  |  |  |  |
| Description                                                                                                    |                    |  |  |  |  |  |
| Transmission Control Protocol/Internet Protocol. The<br>wide area network protocol that provides communic                                                  | e default<br>ation |  |  |  |  |  |
| actument proverse internationellet rendering s                                                                                                    |                    |  |  |  |  |  |
|                                                                                                    |                    |  |  |  |  |  |
| <ul> <li>Show icon in notification area when connected</li> <li>Notify me when this connection has limited or no connected</li> </ul>                      | onnectivitu        |  |  |  |  |  |
| <ul> <li>Show icon in notification area when connected</li> <li>Notify me when this connection has limited or no connection</li> </ul>                     | onnectivity        |  |  |  |  |  |
| Show icon in notification area when connected ✓ Show icon in notification area when connected ✓ Notify me when this connection has limited or no connected | onnectivity        |  |  |  |  |  |

In the new window that appears, select the *"Use the following IP address"* option and enter your choice of IP address.

We recommend that you select "192.168.1.x" for your IP address (replace the "x" with a number between 2 and 254) and "255.255.255.0" for your Subnet mask. For the Default gateway, enter "192.168.1.1" (the Hercules Modem router's default address).

| ernet Protocol (TCP/IP) Proj                                                                           | perties ?                                                                                       |
|----------------------------------------------------------------------------------------------------|-------------------------------------------------------------------------------------------------|
| ieneral                                                                                                |                                                                                                 |
| You can get IP settings assigned<br>this capability. Otherwise, you ne<br>the appropriate IP settings. | automatically if your network supports<br>ed to ask your network administrator for<br>natically |
| <br>□ ● Use the following IP addres                                                                    | 38.                                                                                             |
| IP address:                                                                                            | 192.168.1.2                                                                                     |
| S <u>u</u> bnet mask:                                                                                  | 255 . 255 . 255 . 0                                                                             |
| <u>D</u> efault gateway:                                                                               | 192.168.1.1                                                                                     |
| C Obtain DNS server address                                                                            | automatically                                                                                   |
| Use the following DNS serv                                                                             | /er addresses:                                                                                  |
| Preferred DNS server:                                                                                  |                                                                                                 |
| <u>A</u> lternate DNS server:                                                                          | x x y                                                                                           |
|                                                                                                    | Ad <u>v</u> anced                                                                               |
|                                                                                                    | OK Cancel                                                                                       |

Validate the changes by clicking "OK".